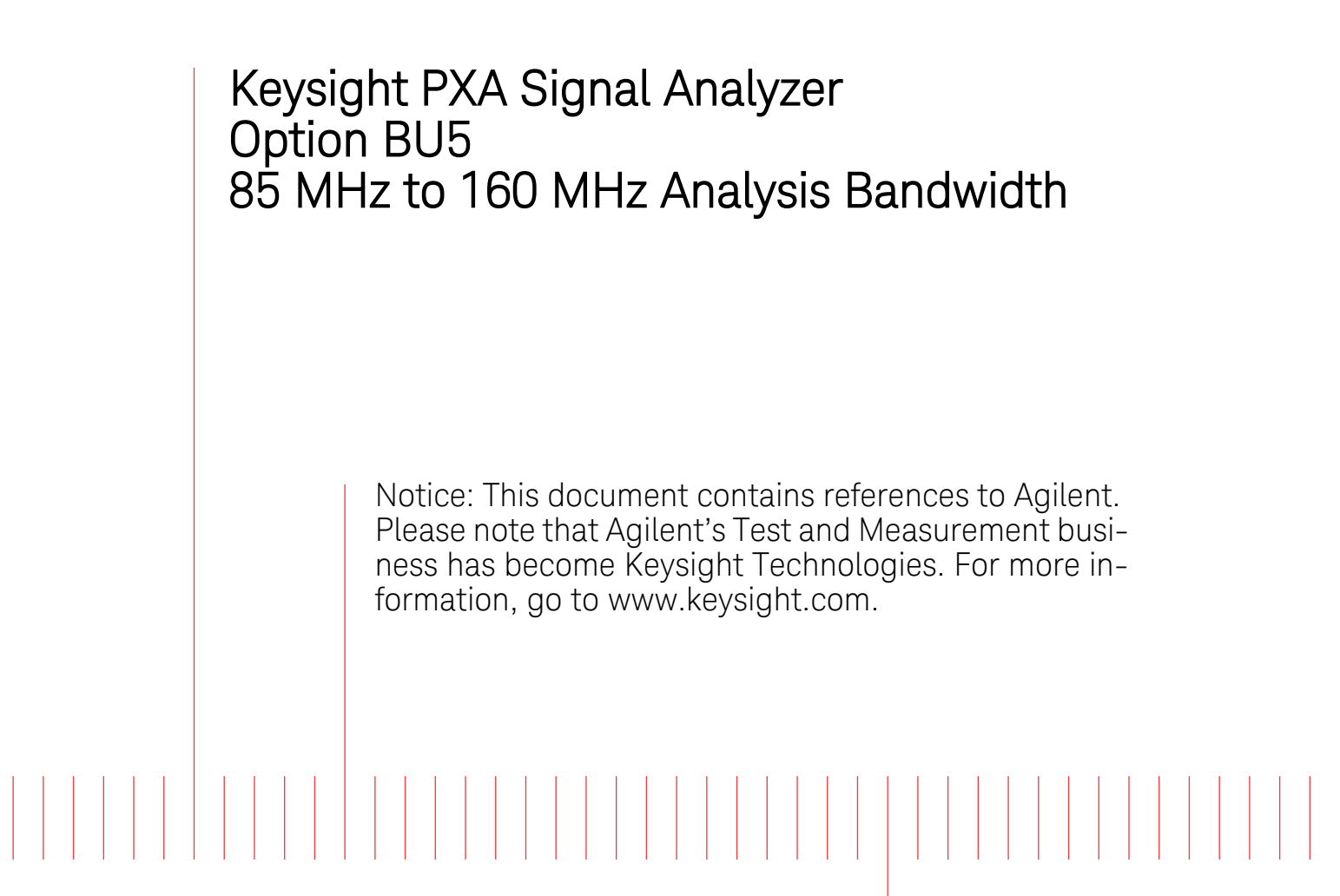

Installation Note

Part Number N9030-90054 Printed in USA August 2014

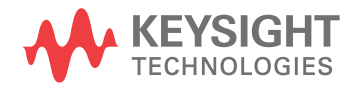

#### Notice.

The information contained in this document is subject to change without notice.

Keysight Technologies makes no warranty of any kind with regard to this material, including but not limited to, the implied warranties of merchantability and fitness for a particular purpose. Keysight Technologies shall not be liable for errors contained herein or for incidental or consequential damages in connection with the furnishing, performance, or use of this material.

© Copyright 2013 - 2014 Keysight Technologies, Inc.

| Products Affected:                                                          | PXA N9030A with Option B85         |  |
|-----------------------------------------------------------------------------|------------------------------------|--|
|                                                                             | 4 11                               |  |
| Serial Numbers:                                                             | All                                |  |
| To Be Performed By:                                                         | (X) Agilent Service Center         |  |
|                                                                             | (X) Personnel Qualified by Agilent |  |
|                                                                             | (X) Customer                       |  |
| Estimated Installation Time:<br>Estimated Adjustment and Verification Time: | 0.5 Hours<br>0 Hours               |  |

# 85 MHz to 160 MHz Analysis Bandwidth Retrofit Kit

## Introduction

This kit contains the instructions required to increase the analysis bandwidth on instruments that currently have option B85. Option B85 already provides the hardware for 160 MHz analysis bandwidth. This retrofit kit installs the B1X and B1Y license files that extends the analysis bandwidth to 160 MHz.

## NOTE

1. The signal analyzer being upgraded with this option must have software version A.13.00 or newer. To verify that the current version meets this requirement, press **System**, **Show**, **System** and look for the "Instrument S/W Revision".

The latest revision of the X-Series Signal Analyzers software may be downloaded from

http://www.agilent.com/find/xseries\_software.

If a software update is required, you MUST follow the procedure in this document for redeeming and installing of the option upgrade license key BEFORE attempting the software update.

2. This option is licensed for one instrument model/serial number combination. The license key will only install on the designated instrument.

3. Option BU5 is an ordering number only. The option BU5 will not appear on the instrument.

4. It is assumed that prior to this installation, option B85 is installed, and that the 85 MHz analysis bandwidth "IF path" is functional and meets all specifications.

#### Contents

| Quantity | Description                            | Agilent Part<br>Number |
|----------|----------------------------------------|------------------------|
| 1        | Installation Note                      | This note              |
| 1        | Option Upgrade Entitlement Certificate | 5964-5178              |

#### **Tools Required**

- □ Personal computer with internet access and USB port.
- $\Box$  USB storage device with > 2 GB free memory
- □ Agilent Calibration and Adjustment software, N7814A TME Calibration Application version E.11.00 or later
- □ Test equipment and computer supported by the X-Series Performance Tests and Adjustment software.

# **Installation Procedure over USB**

- 1. Locate the Option Upgrade Entitlement Certificate (5964-5178) from the kit.
- 2. Redeem the Option Upgrade Entitlement Certificate by following the instructions on the Certificate.
- 3. After redeeming your Option Upgrade Entitlement Certificate you will receive an email with an attached License File.
- 4. Locate a USB storage device. Perform a virus check on this device before use.
- 5. Save the License File to the root directory of the USB Storage Device.
- 6. Connect the USB Storage Device to the signal analyzer USB port. Windows will detect the new hardware and may display the configuration menu shown in Figure 1. This menu may be configured according to your preferences.

Figure 1 USB Storage Device Configuration Menu

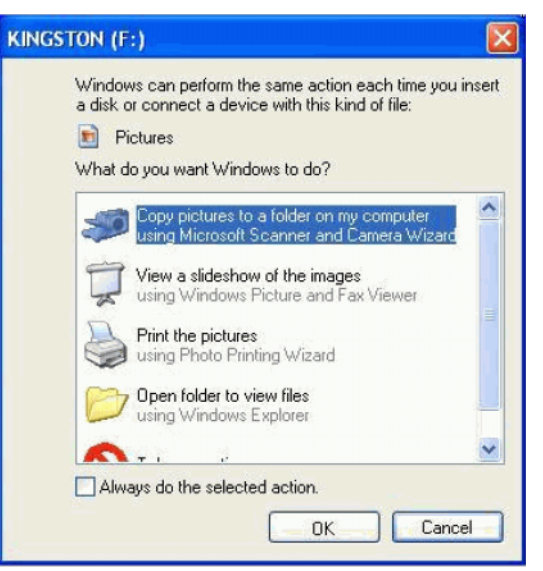

7. The signal analyzer will automatically consume the License File. (This may take a few minutes) When the License File is consumed the Agilent License Manager will display a "Successful License Installation" message as shown in Figure 2.

#### Figure 2 Successful License Installation

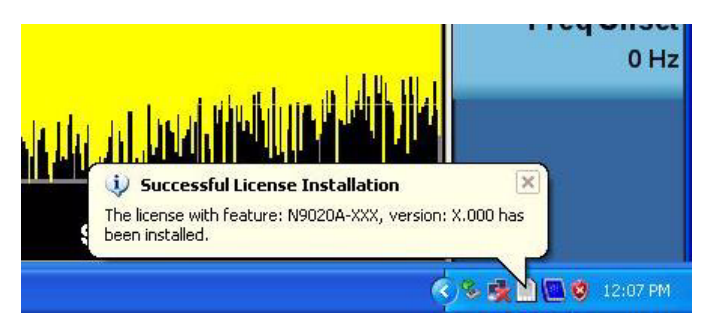

#### 85 MHz to 160 MHz Analysis Bandwidth Retrofit Kit

#### **Alternate Installation Procedure**

The License File can be manually installed over USB or LAN by placing the license file in the following folder on the signal analyzer

C:\Program Files\Agilent\licensing

#### **Install the Latest PXA Software Revision**

1. See Note 1 on page 4.

#### Verify the Installation

- 1. Cycle power on the signal analyzer.
- 2. Press System, Show, System to display a list of installed options.
- 3. Verify that the newly installed option numbers B1X and B1Y appear on the list.

#### **Functional Test**

- 1. Press System, Show, Errors, Clear Error Queue. This will remove out-of-date errors.
- 2. Press System, Alignments, Align Now, All.
- 3. Watch for any errors during the instrument alignment.
- 4. Press System, Show, Errors to view the instrument error log.
- 5. Verify that there were no errors during the alignment.

#### **Optional Information**

Select the 160 MHz IF Path.

- 1. Press Mode, I/Q Analyzer (Basic).
- 2. Press Mode Setup.
- 3. Press IF Path.
- 4. The various IF path selections appear on the softkeys. Verify 160 MHz is present.

## Utilities, Adjustments, and Performance Verification Tests

Calibration Software and specified test equipment is required to perform the adjustments, and can be used to automate the performance verification testing. Information on how to obtain this software can be found at

http://www.agilent.com/find/calibrationsoftware

#### **Utilities Required**

None

#### **Adjustments Required**

None

#### **Performance Testing Required**

- IF Frequency Response
- Noise Density
- Spurious Response

#### A full calibration is required to assure the instrument meets all specifications

The end user must ultimately determine whether they want a full calibration to be performed after the installation of this upgrade or not. If a full calibration is required, arrangements regarding the level of calibration must be made between the end user and the calibration provider.

For assistance, contact your nearest Agilent Technologies Sales and Service Office. To find your local Agilent office access the following URL:

http://www.agilent.com/find/assist

85 MHz to 160 MHz Analysis Bandwidth Retrofit Kit